|                                                                             | Settings |       |   |   |  |
|-----------------------------------------------------------------------------|----------|-------|---|---|--|
| In SpeechReport click<br>the Settings cog in the<br>top right of the screen |          | ?   - | đ | × |  |

| Settings - Appearance                                                                      |                                                                                                    |                                                                                                    |
|--------------------------------------------------------------------------------------------|----------------------------------------------------------------------------------------------------|----------------------------------------------------------------------------------------------------|
| Click the appearance<br>tab on the left-hand<br>side                                       |                                                                                                    | Appearance                                                                                                    |
| These settings <b>do not</b><br>affect how letters<br>look, only how you see<br>the system | Appearance settings         Jord presence settings         Jord presence setting </td |                                                                                                    |
| Sett                                                                                       | ing                                                                                                    | Description                                                                                                    |
| Font Family                                                                                |                                                                                                    | Font used on screen                                                                                                    |
| Font Size                                                                                  |                                                                                                    | Font size used on screen                                                                                                    |
| Highlighted Te<br>History                                                                  | xt in Patient                                                                                                    | Highlights chosen words in PDF previews of previous G2<br>letters displayed via Patient History tab while in letter<br>view |
| Check spelling                                                                             |                                                                                                    | Whether G2 spellchecks automatically                                                                                        |
| Detect unrecognised words                                                                  |                                                                                                    | Whether G2 automatically detects unrecognised words during speech recognition                                               |
| Always on top                                                                              |                                                                                                    | Whether G2 window displays in front of all other open windows                                                               |
| View at launch                                                                             |                                                                                                    | Whether G2 opens as minimised or standard size                                                                              |
| Contrast levels                                                                            |                                                                                                    | Whether G2 used light or dark colour mode                                                                                   |

| Settings - Recording |                                       |                                                            |                                                                                                    |
|----------------------|---------------------------------------|------------------------------------------------------------|----------------------------------------------------------------------------------------------------|
| Click t<br>tab on    | he Recording<br>the left-hand<br>side | Reco<br>Modely -<br>Bacco<br>Reco<br>Reco<br>Reco<br>Siter | conding settings         conding settings         r settings         rding mode       Insert         Truncate         gation preview <ul> <li>On</li> <li>resteting(s)</li> <li>resteting(s)</li> <li>restetin</li></ul> |
|                      |                                       |                                                            |                                                                                                    |
|                      | Settin                                | g                                                          | Description                                                                                                    |

| Setting                         | Description                                                                                                    |
|---------------------------------|----------------------------------------------------------------------------------------------------|
| Recording Mode                  | Whether the record button inserts or overwrites (truncate) by default                                                                                                    |
| Recording Device                | Recording Device This displays the possible options for audio recording devices                                                                                                    |
| Recording Level                 | This level will be set after completing the Microphone<br>Calibration. It is possible to set this level manually but it<br>is not recommended                                      |
| Silence Detection Level         | This level will be set after completing the Microphone<br>Calibration. It is possible to set this level manually.<br>Usually set to 12% in normal conditions, 9% in noisy<br>areas |
| Start Microphone<br>Calibration | When you use a PC you haven't used before or plug in<br>another microphone to a PC you have used before you<br>can use this to automatically calibrate your device<br>settings     |

| Settings - Playback                             |                                                                                                    |             |
|-------------------------------------------------|----------------------------------------------------------------------------------------------------|-------------|
| Click the Playback tab<br>on the left-hand side | Playback<br>Modify physics retirings<br>User settings<br>Auto backspace inter<br>Winding opend<br>Playback upend<br>Asynchronous playba<br>Workstation s<br>Playback device<br>Playback level | settings    |
| Setting                                         |                                                                                                    | Description |

| Setting                 | Description                                                                                                    |
|-------------------------|----------------------------------------------------------------------------------------------------|
| Auto Backspace Interval | Determines how many seconds back from your current position in the playbar the audio will start from if you move position using the transcriber pedal. |
| Winding Speed           | How fast-forward and rewind speeds when using those buttons                                                                                            |
| Playback Speed          | How fast the audio/voice file will play                                                                                                    |
| Asynchronous Playback   | ALWAYS LEAVE THIS DISABLED!                                                                                                    |
| Playback Device         | Determines device used for listening to audio files                                                                                                    |
| Playback Level          | Determines volume of the audio file                                                                                                    |

| Settings - Notifications                                                                                         |                                                                                                    |  |
|----------------------------------------------------------------------------------------------------|----------------------------------------------------------------------------------------------------|--|
| Click the Notifications tab<br>on the left-hand side                                                             | Modification settings         Modification settings         Workstation sounds         On open:       Off         On record:       Off         On finish:       Off         On finish:       Off         On failure to finish:       Off         On new:       Off |  |
| Toggle each notification to on or off as per your personal preference. You can get a warning sound to play when: |                                                                                                    |  |
| <ul><li>Opening a letter</li><li>Starting to record a dictation</li></ul>                                        |                                                                                                    |  |

- Finishing a letter
- When a letter fails to pass to the next stage in the workflow
- Starting a new document

| Settings - Hotkeys                             |                                                                                                    |                                                                                                    |
|------------------------------------------------|----------------------------------------------------------------------------------------------------|----------------------------------------------------------------------------------------------------|
| Click the Hotkeys tab<br>on the left-hand side | Keyboard<br>Modily keyboard hotkeys see<br>Finish current document<br>Activate instruction<br>Activate document<br>Toggle to/from minimised<br>Show help instructions<br>Activate text replacement | hotkey settings<br>ttmp:<br>F3<br>F7<br>F8<br>F2<br>F1<br>F9                                                    |
| Change Keyboard<br>shortcuts using             | Setting                                                                                                    | Description                                                                                                    |
| function keys for<br>certain actions in G2     | Finish<br>Current<br>Document                                                                                                    | Finishes current document, same function as the author's EOL button on the speechmike                           |
|                                                | Activate<br>Instruction                                                                                                    | Activates the instruction voice file while in dictation mode                                                    |
|                                                | Activate<br>Dictation                                                                                                    | Activates the dictation voice file while in dictation mode                                                      |
|                                                | Toggle<br>to/from<br>minimised<br>view                                                                                                    | Hides everything but the priority button, voice file buttons and action buttons                                 |
|                                                | Show help<br>instructions                                                                                                    | Opens a help file for authors and transcribers                                                                  |
|                                                | Activate Text<br>Replacement                                                                                                    | Opens the option for any related text<br>replacements that you have set up in the Text<br>Replacements settings |

| Settings – Input Devices                                                                                                    |                                                        |  |
|----------------------------------------------------------------------------------------------------|--------------------------------------------------------|--|
|                                                                                                    | Input device settings<br>Modify input device settings. |  |
| Click the Input Devices                                                                                                    | User settings Button push mode                         |  |
| tab on the left-hand side                                                                                                    | O Press and hold                                       |  |
|                                                                                                    |                                                        |  |
| Set whether your selected device requires a single click to start/stop recording/playing or if you want to hold the button to do this. |                                                        |  |

| Settings – Worklists                           |                                                                                                    |  |  |
|------------------------------------------------|----------------------------------------------------------------------------------------------------|--|--|
| Click the Worklists ta<br>on the left-hand sid | Auto start next document   Auto switch to minimised view  Amount of search results                                                                           |  |  |
| Setting                                        | Description                                                                                                    |  |  |
| Auto Start Next<br>Document                    | If enabled then when you pass a letter to the next stage of the workflow, another/the next document in the list will open                                    |  |  |
| Auto Switch to<br>Minimised View               | Enabling this displays only the recording bar while in recording mode,<br>while disabled you'll be able to see the patient/letter details while<br>dictating |  |  |
| Amount of Search<br>Results                    | Change the maximum amount of search results. Be aware higher values may effect performance                                                                   |  |  |
|                                                |                                                                                                    |  |  |

| Settings – Autosave                                               |                                          |  |
|-------------------------------------------------------------------|------------------------------------------|--|
| Click the Auto Save tab<br>on the left-hand side                  | Auto save settings<br>Auto save interval |  |
| Changes how frequently data will auto save after any state change |                                          |  |

| Settings – Text Replacements                                                                                                    |                                                                                                    |  |
|----------------------------------------------------------------------------------------------------|----------------------------------------------------------------------------------------------------|--|
| Click the Text<br>Replacements tab on the<br>left-hand side                                                                                                    | Text: Replacement settings         Motion for development and and and and and and and and and and                                             |  |
| View Department set text<br>replacements here on the<br>right-hand side                                                                                                    | Code       Replacement       Department                                                                                                    |  |
| You can set your own<br>short-hand code and the<br>relevant replacement at<br>the top and then click add                                                                                     | Code Replacement<br>Add Update Delete                                                                                                    |  |
| To update or Delete a<br>Text replacement, select<br>it in the user<br>replacements table and<br>then either update the<br>replacement or code<br>fields and click update or<br>click delete | Code Replacement   gb Gall bladder     Add Update   Delete   User replacements     Gode   Replacement   gb   Gall bladder   gb   Gastric body |  |